## Verify You Have The Most Current Version of TQSL

- 1. Open TQSL.
- 2. Select Help menu
- 3. Select About to display the TQSL information panel.
- 4. The version is displayed on the first line.
- 5. Check for updates in the help menu

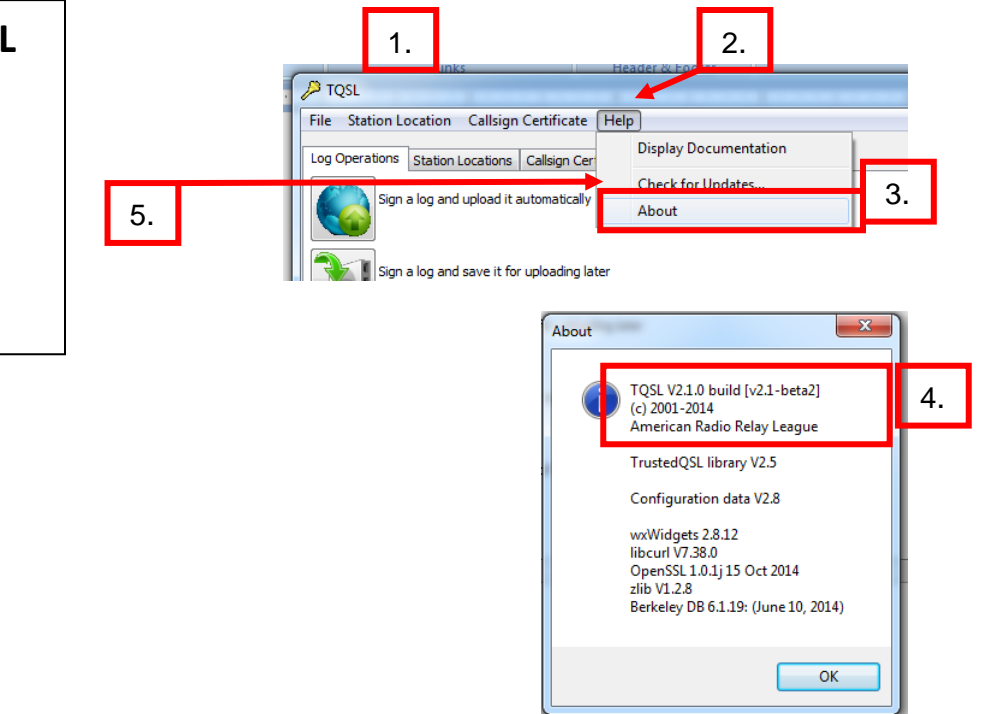

## **TQSL Troubleshooting**

## Validating TQSL Call Sign Certificates 1. Open TQSL 1. 2. Select Call Sign Certificates Tab. 2. 3. Click on call sign certificate. TQSL 4. Click [Display call sign certificate properties] icon. File Station Location Callsign Certificate Help 3. 5. Compare the serial number of the call sign certificate Log Operations Station Locations Callsign Certificates □·· Continue to the second second in your TQSL application to the serial number display Load a Callsign Certificate ...... W6RGG - UNITED STATES OF AMERICA on the call sign certificate in your LoTW account. [↓ These must match. x Certificate Properties Save the Callsign Certificate for W6RGG 6. If they don't match you will have to delete the call sign Begins: 2014-09-23 Expires: 2017-09-22 Organization: American Radio Relay League certificate and request a new one. 5. 236898 Renew the Callsign Certificate for W6RGG Operator W6RGG Call sign: DXCC Entity: UNITED STATES OF AMERICA 4. QSO Start Date: 1945-11-01 QSO End Unencrypted Display the Callsign Certificate properties for Key: W6RGG Close Stati s Log \* "Unencrypted" indicates this in or Ren Your Account ad Fi Logbook Web call sign certificate is not Account Menu Your Logbook Account password protected. Use the menu on the left to view or chage your Logbook account information. **four Certificates** Change Password Your Certificates Account Setting 1 Certificates Found Your Messages Download your certificates (includes TC SL Configuration) Download current TQSL Configuration 1 (Version 2.8; last updated 2014-11-03 17:32Z) Payment Credits Payment Metho Certificate 236898 Valid: 2014-09-23 00:00:00 - 2017-09-22 23:59:59 Call sign: W6RGG DXCC entity: UNITED STATES OF AMERICA (291) QSO Dates: 1945-11-01 00:00:00 - 2017-09-22 23:59:59

## Validating TQSL Station Locations

- 7. Click the Station Locations tab.
- 8. Click on the little house station location icon.
- 9. Click [Display station location properties] icon.
- If the information is complete then close the information box. TQSL is properly configured and you should be able to sign and upload you logs using TQSL.
  - https://lotw.arrl.org/lotw-help/sgnupload/
- 11. If there is no station location create a new location.
- 12. Edit the station location if the information is not correct.

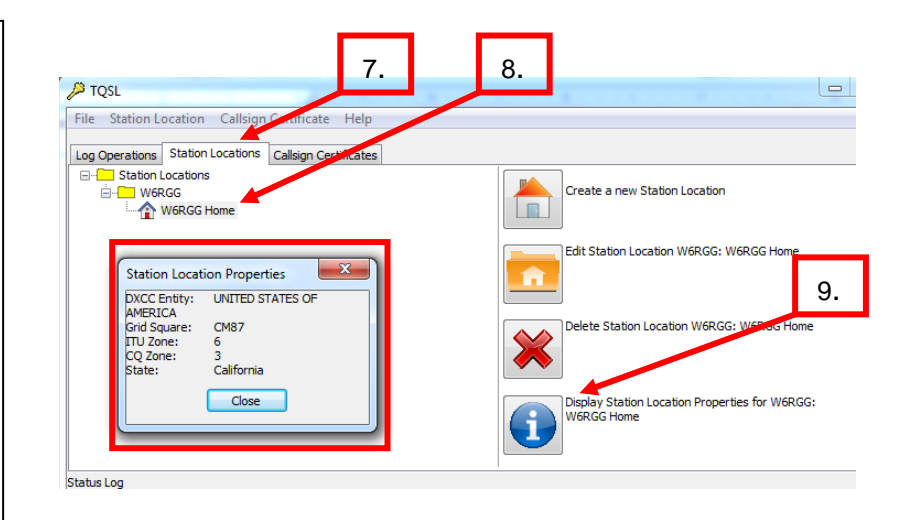